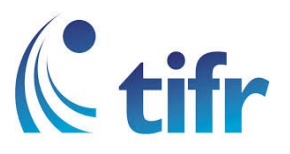

## Android V-6 Setup for "TIFRH-WLAN"

1. Go to Settings > Select WLAN

| × !, 46 | 2              | 81% | 10:36 |
|---------|----------------|-----|-------|
| Settir  | ngs            |     | Q     |
| Wireles | s & networks   |     |       |
| -       | WLAN           |     |       |
| *       | Bluetooth      |     |       |
|         | SIM management |     |       |
| 0       | Data usage     |     |       |
| •••     | More           |     |       |
| Device  |                |     |       |
|         | Display        |     |       |

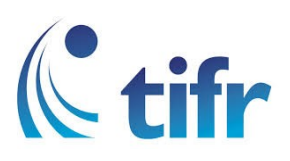

2. Select TIFRH-WLAN

| × !, 46      | 2           | Ŷ | $\bigcirc$ | 81% | 10:37 |
|--------------|-------------|---|------------|-----|-------|
| <del>~</del> | WLAN        |   |            |     | :     |
| On           |             |   |            |     |       |
|              | TIFR        |   |            |     |       |
| •            | TIFRH       |   |            |     |       |
| -            | TIFRH-Guest |   |            |     |       |
|              | TIFRH-WLAN  |   |            |     |       |
|              |             |   |            |     |       |
|              |             |   |            |     |       |
|              |             |   |            |     |       |
|              |             |   |            |     |       |
|              |             |   |            |     |       |

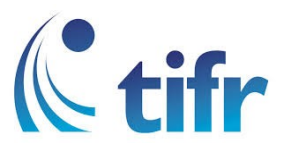

3. Enter your Username and Password

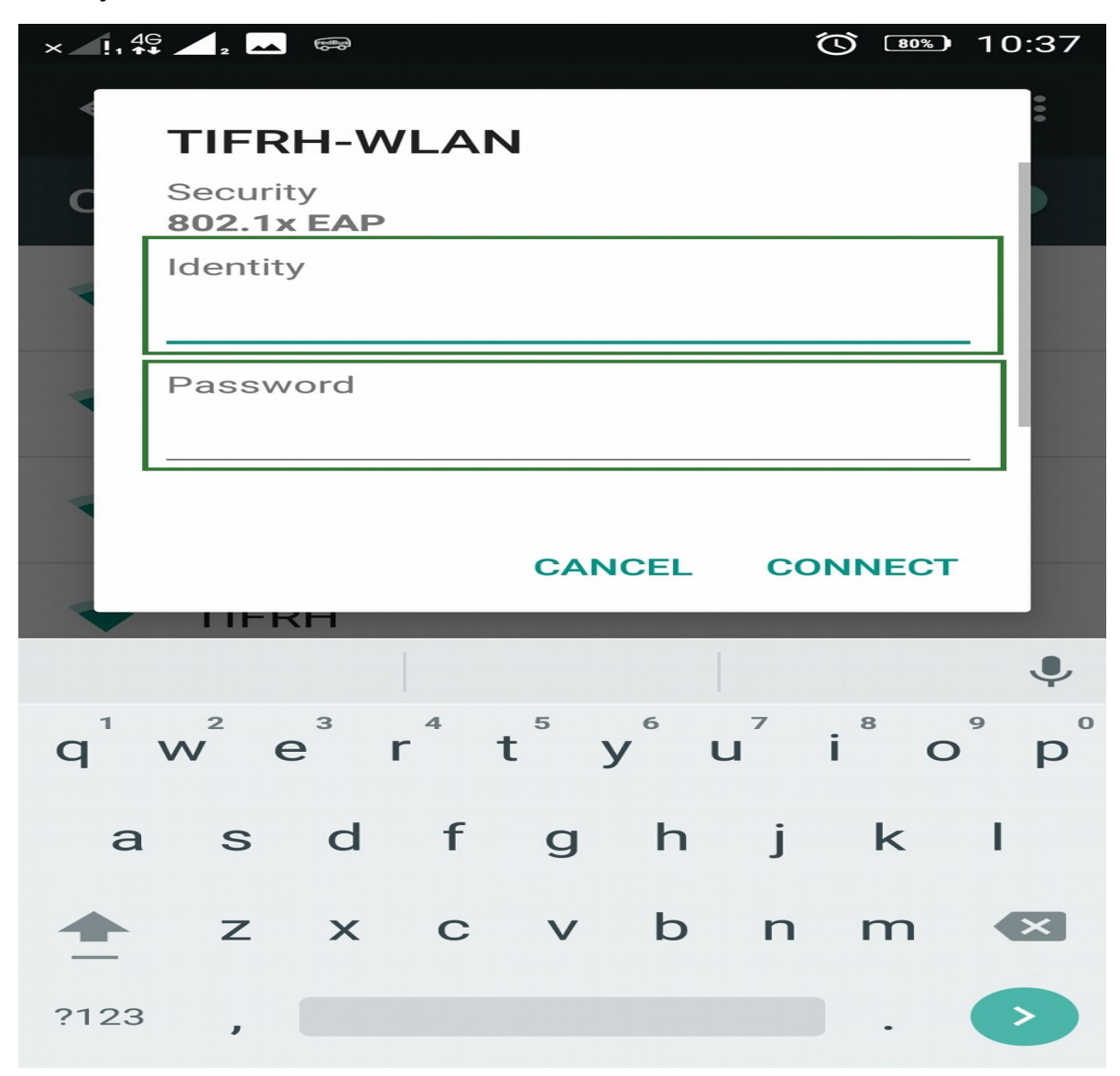

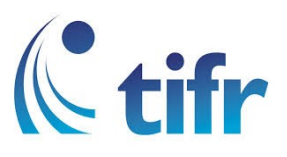

4. Select - PEAP in EAP method None in Phase-2 Authentication (unspecified) in CA Certificate click on "Connect"

| × !,    | 4G 2           |             |                   |           |       |      |                |        | <u>0%)</u> 1(         | 0:38 |
|---------|----------------|-------------|-------------------|-----------|-------|------|----------------|--------|-----------------------|------|
| *       | тп             | FR          | H-N               | /LA       | N     |      |                |        |                       | •••  |
| С       | Adv            | /and        | ed o              | ption     | S     |      |                |        | ^                     |      |
|         | EAF<br>PE      | P m<br>AP   | ethoo             | ł         |       |      |                |        | +                     |      |
|         | Pha<br>No      | ne          | 2 aut             | henti     | catio | n    |                |        | -                     |      |
|         | CA<br>(un      | ceri<br>spe | tificat<br>ecifie | te<br>ed) |       |      |                |        | -                     | 1    |
| -       | And            | onyr        | nous              | iden      | tity  |      |                |        |                       | -    |
|         |                |             |                   |           | CA    | NCEL |                | ONNE   | ст                    |      |
|         |                | FR          |                   |           |       |      |                |        |                       | ,    |
| $q^{1}$ | W <sup>2</sup> | e           | 3                 | r         | t     | y    | u <sup>7</sup> | 8<br>İ | <b>0</b> <sup>9</sup> | p°   |
| e       | a s            | 5           | d                 | f         | g     | h    | j              | k      | I                     |      |
| 1       |                | Z           | ×                 | С         | v     | b    | n              | m      |                       | ×    |
| ?12     | 3              | ,           |                   |           |       |      |                |        |                       | >    |

5. Then it gets connected to TIFRH-WLAN

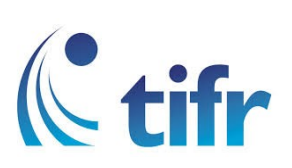

| ×_!,_        | 2 📥 📾                   | (C) 💎; 80%) | 10:38 |
|--------------|-------------------------|-------------|-------|
| <del>~</del> | WLAN                    |             | :     |
| On           |                         |             |       |
|              | TIFRH-WLAN<br>Connected |             |       |
|              | TIFR                    |             |       |
| •            | TIFRH                   |             |       |
| •            | TIFRH-Guest             |             |       |
|              |                         |             |       |
|              |                         |             |       |
|              |                         |             |       |
|              |                         |             |       |

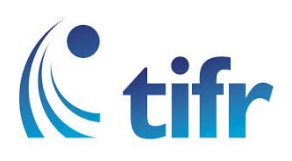